# Configuration du pare-feu ASA pour Expressway dans la configuration de la carte réseau double pour WebRTC

# Contenu

Introduction Conditions préalables Conditions requises Components Used Informations générales Note technique Configuration Diagramme du réseau Étapes de configuration du pare-feu Cisco ASA Vérification Dépannage Informations connexes

### Introduction

Ce document décrit les étapes de configuration du pare-feu ASA dans un déploiement d'Expressway avec la double carte réseau activée pour le flux WebRTC.

# Conditions préalables

#### **Conditions requises**

Cisco vous recommande de prendre connaissance des rubriques suivantes :

- Connaissance des pare-feu Cisco ASA (Cisco Adaptive Security Appliance)
- Connaissances administratives des serveurs Expressway
- Connaissances administratives de CMS (Cisco Meeting Server)
- Présentation de l'application WebRTC de Cisco CMS
- Traduction d'adresses réseau (NAT)
- Traversée à l'aide de relais autour du NAT (TURN)

#### **Components Used**

Ce document n'est pas limité à des versions spécifiques du logiciel et du matériel; il faut toutefois que les exigences en matière de version minimale du logiciel soient satisfaites.

Serveur Expressway

Serveur CMS

The information in this document was created from the devices in a specific lab environment. All of the devices used in this document started with a cleared (default) configuration. Si votre réseau est en ligne, assurez-vous de bien comprendre l'incidence possible des commandes.

### Informations générales

Une prise en charge de proxy WebRTC a été ajoutée à Expressway de la version X8.9.2. Cela permet aux utilisateurs hors lieux de naviguer vers un pont Web de serveur de réunion de Cisco.

Les clients externes et les invités peuvent gérer ou rejoindre les coSpaces de CMS sans avoir besoin d'autre logiciel qu'un navigateur Web pris en charge. La liste des navigateurs pris en charge se trouve <u>ici</u>.

Le serveur Expressway-E peut être configuré avec des interfaces réseau simples ou doubles (par conséquent, avec une paire de cartes réseau orientées interne et externe). Dans les versions précédentes d'Expressway, avoir une double carte réseau avec NAT statique n'était pas obligatoire. Lorsque la fonction WebRTC sur Expressway a été activée, elle a commencé à nécessiter la configuration d'une NAT statique, même dans le cas d'une double carte réseau activée sur le serveur Expressway-E. La version X12.5.3 du logiciel Expressway devrait contenir un remaniement de la logique du code, qui supprime cette exigence dans presque tous les scénarios de configuration. Référez-vous à la demande d'amélioration <u>CSCve37570</u> pour plus d'informations.

**Remarque** : lorsque Expressway-E en configuration double NIC avec NAT statique est utilisé comme serveur TURN pour le trafic WebRTC et que le seul chemin de support de travail est le candidat de relais sur CMS et le client WebRTC, le serveur TURN envoie physiquement des paquets RTP à sa propre adresse IP NAT statique. C'est pourquoi la réflexion NAT doit être configurée sur le pare-feu externe.

**Attention** : Le déploiement du cluster Expressway-E avec plusieurs serveurs TURN activés derrière la même NAT continue d'exiger que la réflexion NAT soit configurée.

### Note technique

Si vous souhaitez en savoir plus sur les processus ICE, TURN et STUN, consultez la présentation Cisco Life ICE / TURN / STUN Tutorial - BRKCOL-2986

Cette session fournit des informations techniques et des informations sur la technologie TURN (Traversal Using Relay NAT) et ICE (Interactive Connectivity Establishment). Il explique comment ils sont utilisés dans la gamme de solutions de collaboration, en prêtant une attention particulière au cas d'utilisation des services d'accès mobile et à distance (MRA). Les participants à cette session ont appris pourquoi TURN est nécessaire et comment ICE trouve le chemin multimédia optimal. Les conseils de dépannage ont été discutés et les outils de maintenance disponibles ainsi que les meilleures pratiques ont été démontrés.

## Configuration

Ce chapitre décrit les étapes requises pour configurer la réflexion NAT sur le pare-feu ASA dans le scénario de serveur Expressway-E avec double carte réseau activée. Le trafic de retour du pare-feu vers l'Expressway (après réflexion) a comme adresse source l'adresse IP publique du serveur d'où provient la demande (pour correspondre aux autorisations TURN).

**Note**: Les pare-feu méfient généralement les paquets qui ont la même adresse IP source et de destination. Vous devez configurer votre pare-feu externe pour autoriser la réflexion NAT pour l'adresse IP publique de l'Expressway-E.

#### Diagramme du réseau

Cette image fournit un exemple de flux WebRTC général, dans le scénario Expressway avec double carte réseau activée :

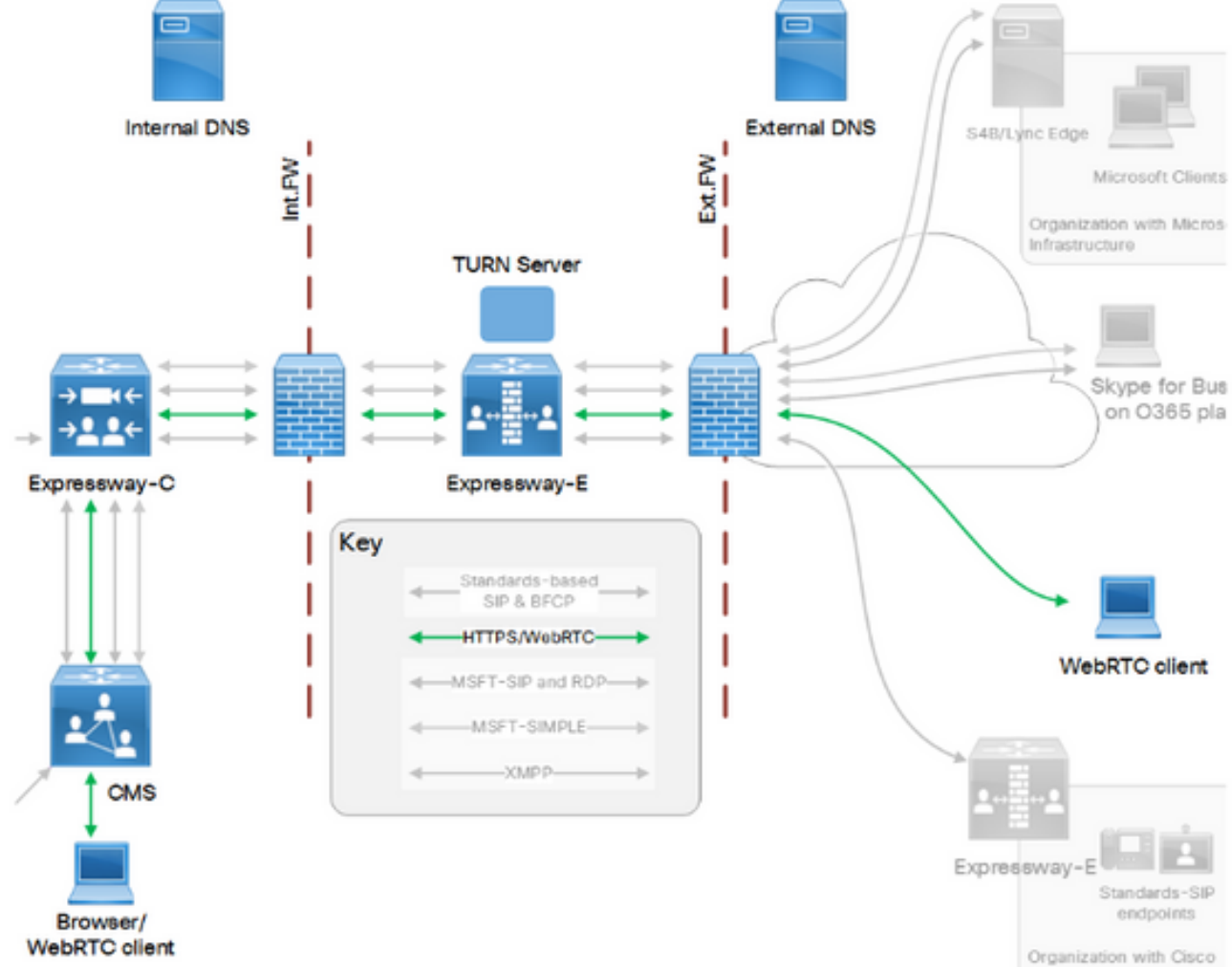

Cette image fournit un exemple de flux de connexions et les ports requis pour elle Web Proxy pour CMS WebRTC :